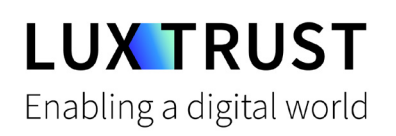

# Von Token zu LuxTrust-Scan Gerät

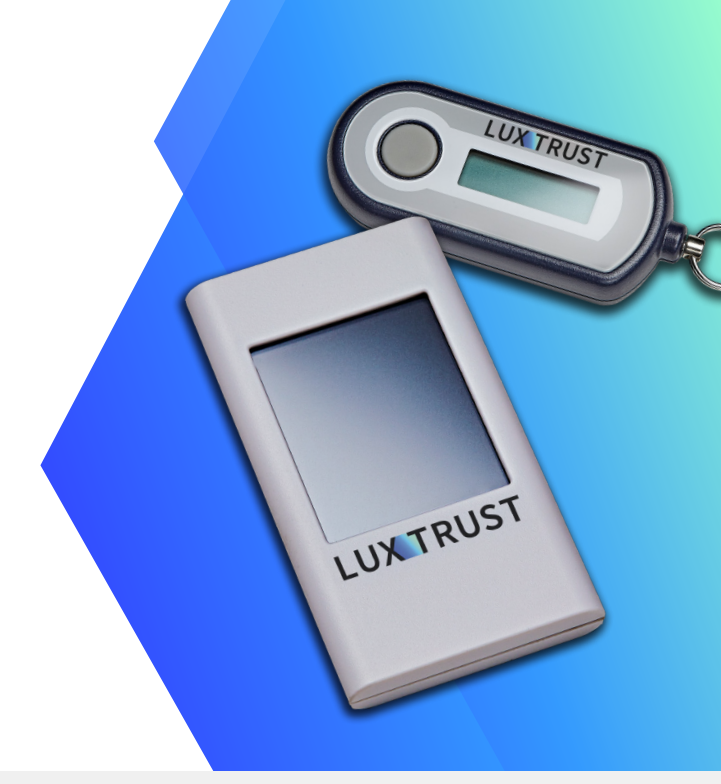

#### Bevor Sie beginnen, benötigen Sie:

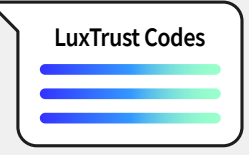

Ihre LuxTrust-

Anmeldedaten

User ID, Password und Challenge per SMS

oder Post erhalten

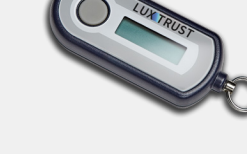

Ihr LuxTrust-Token

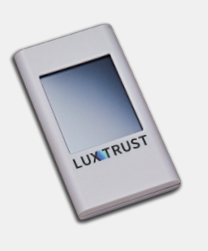

Ihr LuxTrust-Scan

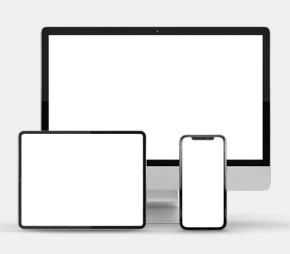

Ein Internetzugang Von einem Computer, Tablet oder Smartphone aus

#### Wie aktivieren Sie Ihren LuxTrust-Scan?

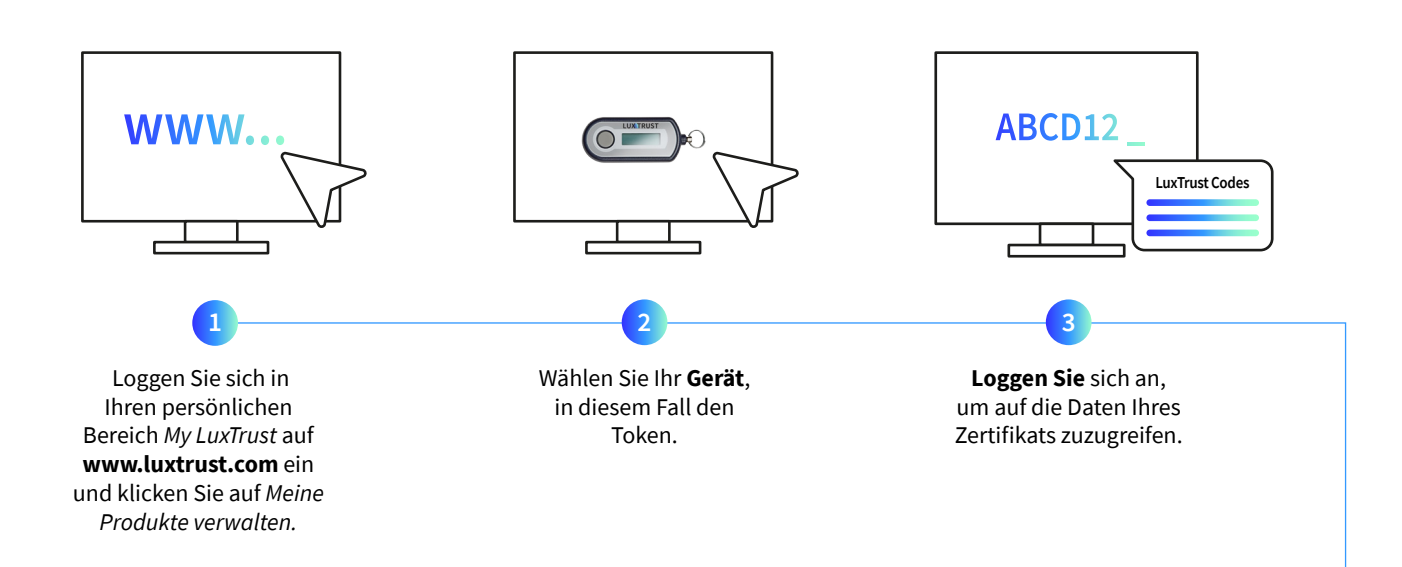

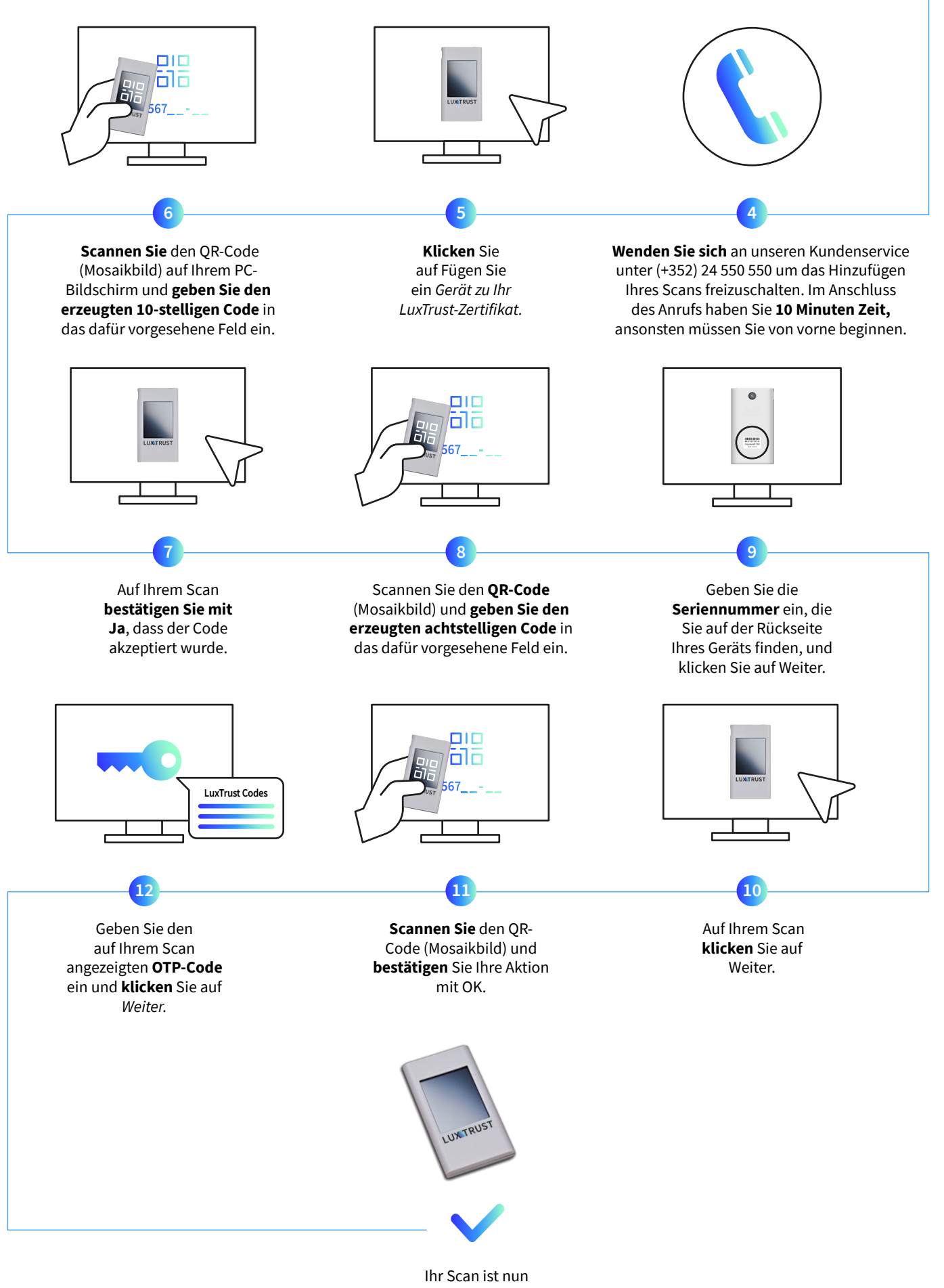

aktiviert und kann verwendet werden.

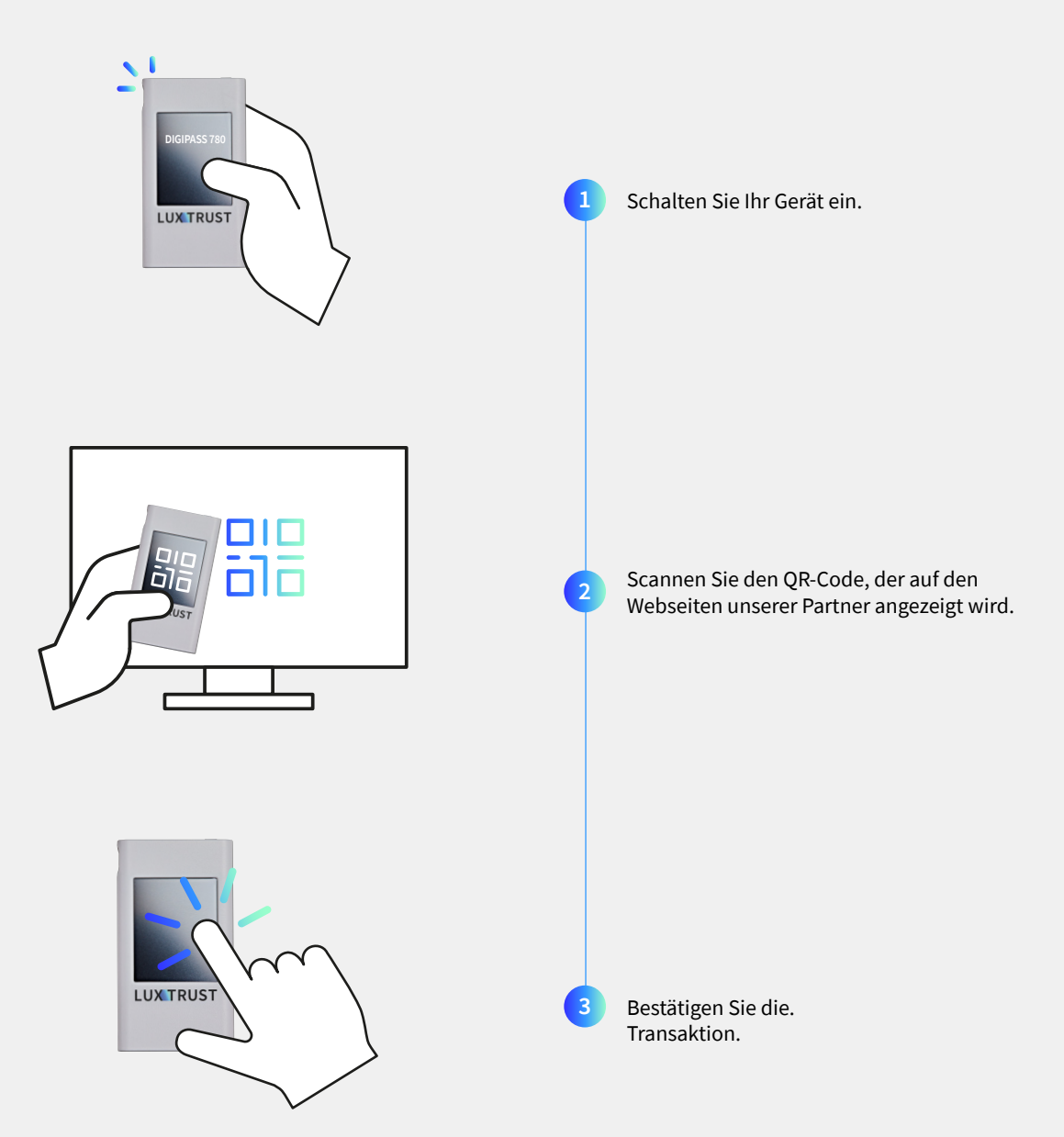

#### Wie verwenden Sie Ihren LuxTrust-Scan?

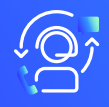

## Support & Service

Von Montag bis Freitag Von 8 bis 18 Uhr Telefon: +352 24 550 550 Email: questions@luxtrust.lu

# LUX TRUST

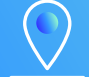

### Adresse

LuxTrust S.A. IVY Building | 13-15, Parc d'activités L-8308 Capellen | Luxembourg